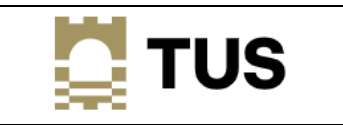

## How to get into your Office 365 Account if you have forgotten your password (Account Recovery)

## What is Account Recovery?

A facility to allow staff and students to change their AIT computer password from any Internet connection, even if they have forgotten it.

## How does it verify who I am?

It uses the Authenticator app that is registered with your account.

## How to use Account Recovery:

- 1. Open a browser and browse to <a href="https://office.com/apps">https://office.com/apps</a>
- 2. Enter your email address (either your AIT or LIT email address)
- 3. Click "Forgotten my password" (see below)

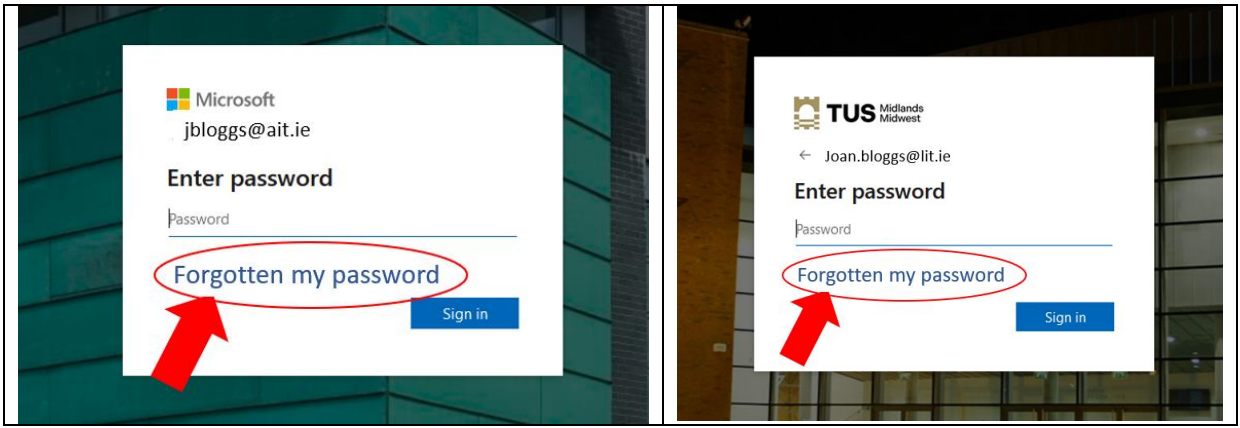

4. The screen below appears.

| TUS Midlands<br>Midwest                                                                                                    |  |  |
|----------------------------------------------------------------------------------------------------|--|--|
| Get back into your account                                                                                                  |  |  |
| Who are you?                                                                                                    |  |  |
| To recover your account, begin by entering your email address or username and the characters in the picture or audio below. |  |  |
| Email or Username: *                                                                                                    |  |  |
| joan.bloggs@lit.ie                                                                                                    |  |  |
| Example: user@contoso.onmicrosoft.com or user@contoso.com                                                                   |  |  |
| SV *                                                                                                    |  |  |
| Enter the characters in the picture or the words in the audio. *                                                            |  |  |
| Next Cancel                                                                                                    |  |  |

- 5. Enter your account name (same as your full AIT or LIT email address) and the CAPTCHA characters.
- 6. Select "Enter a code from my authenticator app".

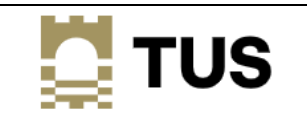

| Microsoft                                                                 |                                                     |  |  |
|---------------------------------------------------------------------------|-----------------------------------------------------|--|--|
| Get back into your account<br>verification step 1 > choose a new password |                                                     |  |  |
| Please choose the contact method we should use for verification:          |                                                     |  |  |
| O Send a text to my mobile phone number                                   | Enter the code displayed in your authenticator app. |  |  |
| O Call my mobile phone number                                             | Enter your verification code                        |  |  |
| • Enter a code from my authenticator app                                  | Next                                                |  |  |
|                                                                           |                                                     |  |  |
| Cancel                                                                    |                                                     |  |  |

- 7. Enter the verification code on your Authenticator app.
- 8. At this stage, you may now proceed to enter and confirm your new password:

Passwords will have to conform to these complexity requirements:

- 1. At least 12 characters long
- 2. The password must include at least one character from 3 of these 4 character sets:
- digits (i.e. 1 2 3 4 ...)
- Upper case letters (i.e. a capital letter e.g. B)
- Lower case letters (e.g. b)
- Special characters (e.g. ! " £ \$ % ^ & \*)

| Microsoft                                    |  |
|----------------------------------------------|--|
| Get back into your account                   |  |
| ventication step 1 🖌 > choose a new password |  |
| * Exter new pessword:                        |  |
| ********                                     |  |
| * Confirm new password:                      |  |
| ••••••                                       |  |
| Finish Cancel                                |  |

- 9. Click finish, and you have now successfully regained your account access.
- 10. Note that by changing your password in Office 365, you must now use this same new password when accessing:
  - a. A computer on campus
  - b. Wi-Fi on campus
  - c. Moodle
  - d. The Library applications
  - e. Anywhere else you use this password